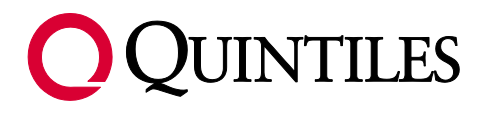

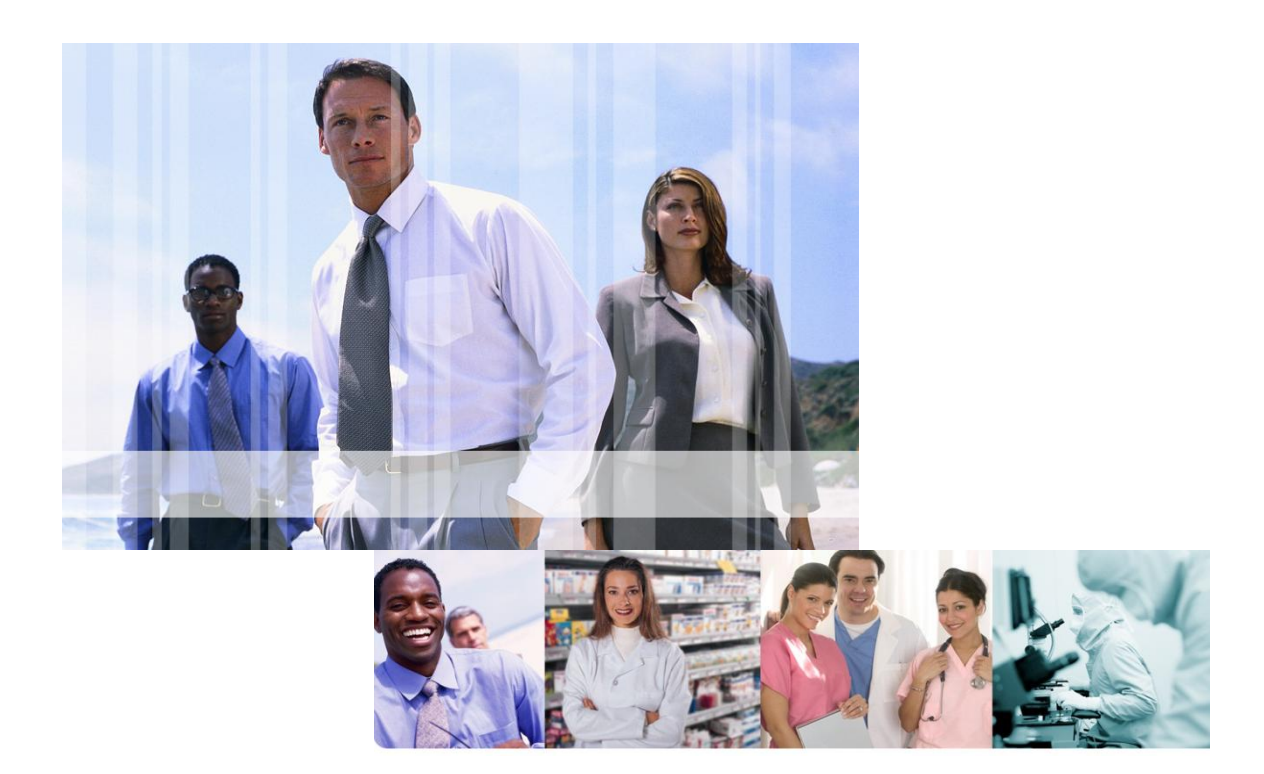

# Quintiles JReview Customer Access Guide

| System Name:      | JReview     |
|-------------------|-------------|
| Version Number:   | 9           |
|                   |             |
| Document Version: | V02         |
| Date:             | 08-MAR-2011 |

### 1.0 Document Revision History

#### Initial Version:

| Unique Identifier for Initial Version | Date of Initial Document Version |
|---------------------------------------|----------------------------------|
| V01                                   | 15OCT2009                        |

#### **Revisions:**

| Unique<br>Identifier for<br>this Revision | Date of the<br>Document<br>Revision | Significant Changes from Previous Authorized Version           |
|-------------------------------------------|-------------------------------------|----------------------------------------------------------------|
| 1.1                                       | 06-Nov-2009                         | Add a troubleshooting issue correction                         |
| 2.0                                       | 08-Mar-2011                         | Modify content to match single sign-on and ePortal integration |
| 2.1                                       | 28-Mar-2011                         | Add entrust L1C certificate import                             |
| 2.2                                       | 05-May-2011                         | Cosmetic changes                                               |

## Table of Contents

| 1.0   | DOCUMENT REVISION HISTORY                 | 2 |
|-------|-------------------------------------------|---|
| 1.0   | PURPOSE AND INTENDED USAGE                | 4 |
| 2.0   | REQUIREMENTS, ABBREVIATIONS & CONVENTIONS | 4 |
|       | 2.1 Requirements                          | 4 |
|       | 2.2 Abbreviations                         | 4 |
| 3.0   | PROCEDURES FOR SYSTEM USE                 | 5 |
| 4.0   | SUPPORT & TROUBLESHOOTING                 | 8 |
| APPRC | DVAL 1                                    | 3 |

### 1.0 Purpose and Intended Usage

This document intends to describe JReview access procedure and connectivity setup. JReview is a java based application which connects securely through the Internet. Application users are expected to have been trained on the JReview usage and functionalities.

### 2.0 Requirements, Abbreviations & Conventions

#### 2.1 Requirements

End User computer requirements:

Any Windows / Macintosh / Unix computer with graphical interface Windows Internet Explorer or Firefox or Safari Internet Navigator Printer (network or local) Java Run-Time Environment (JRE) version 1.5.05 at minimum Internet access with HTTPS (SSL port 443) enabled

#### 2.2 Abbreviations

JReview: Patient data analysis software allowing the generation of reports, graphics and data grid of clinical patient data stored in Oracle Clinical or/and SAS from Integrated Clinical Systems.

ePortal: Quintiles Data Management portal platform sharing study specific information or application at link: <u>https://eportal.quintiles.com/</u>

JRE: Java runtime Environment, the java runtime application which need to be installed on the computer.

### 3.0 Procedures for System Use

To access Quintiles JReview platform, your computer must comply with technical requirements listed in previous chapter.

Access to Quintiles JReview application is available through a link from Quintiles Data Management platform Portal (ePortal) web site at URL: <u>https://eportal.quintiles.com</u>

| Figure 1 – login button | Figure 2 – Authentication page                                                                                    |
|-------------------------|----------------------------------------------------------------------------------------------------|
| Prive Cogin             | Sign In OK Cancel Sign In OK Cancel User Name Password Recover Lost User ID or Reset Password OK Cancel OK Cancel |
|                         |                                                                                                    |

On main ePortal page, you will need to logon the web site, select the "Login" link which is available from the main page (figure 1). Once the username and password which has been given initially by email are enter in the authentication page (figure 2), you will need to select through the ePortal navigation area the Application page (figure 3) and select the external application link relevant to your Oracle database. This information should have been provided at the time your username and password emails have been received.

#### Figure 3 – Application list

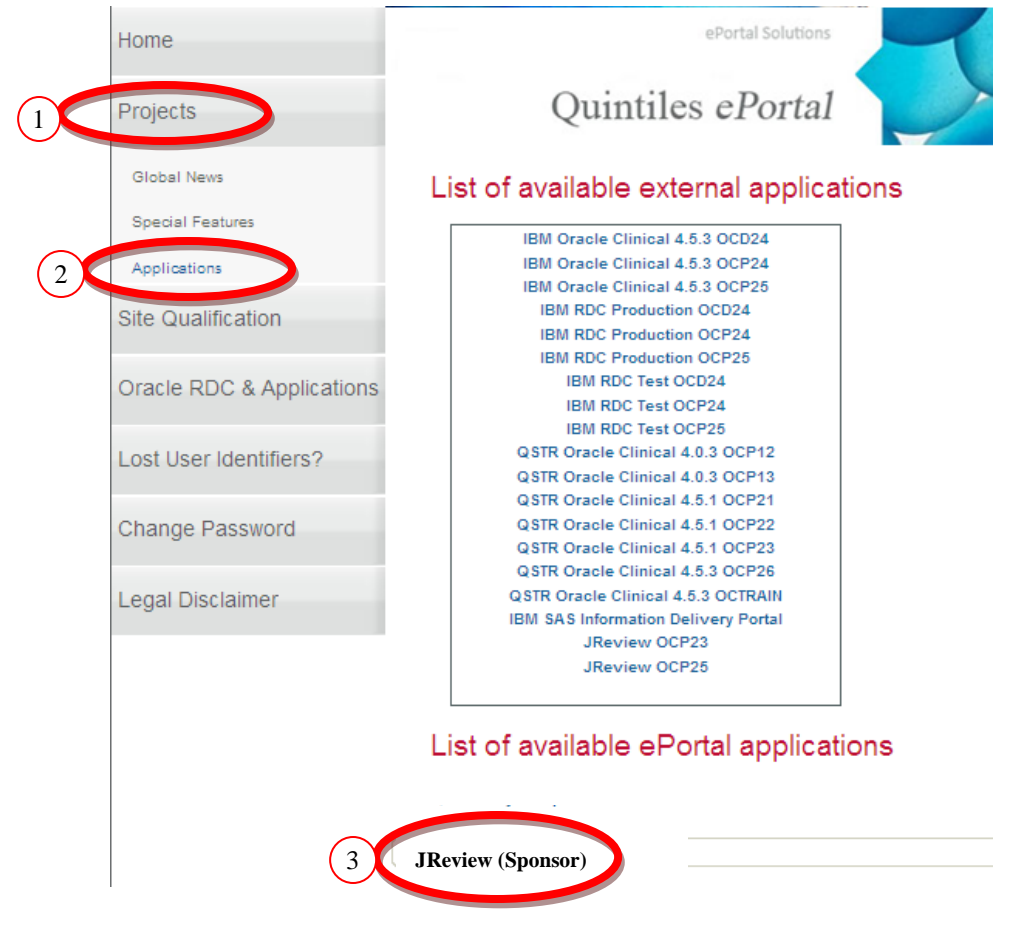

The JReview application will then start automatically without the necessity to provide any additional information.

In the case your password is expired or a relative long time is taken to launch the application, you may need to reconnect the ePortal platform or you may receive the following JReview authentication window, which is requesting some connectivity parameters. Those should be provided automatically, if it's not the case, please review your initial account notification emails or contact Quintiles helpdesk.

Figure 4 – JReview application authentication

|                    | 11             |                                     |
|--------------------|----------------|-------------------------------------|
| 🍝 JReview Ser      | ver LOGON      |                                     |
| Database UserID:   | Authoring Mode |                                     |
| 500045897          |                | OK                                  |
| Database Password: | :              | Exit                                |
| ****               |                |                                     |
| Database Server:   |                | JReview client ver 9.1.1            |
| FRSTRWD000270:C    | )CP25 🛛 🔽      | SSL mode<br>Copyright (c) 1994-2009 |
| SAS Server:        |                | Integrated Clinical Systems, In     |
| FRSTRWD000270      | ~              | >>> Advanced                        |
|                    |                |                                     |
|                    |                |                                     |

Example:

| Database UserID:   | M0042345            | (Enter your IReview or ePortal username) |
|--------------------|---------------------|------------------------------------------|
| Database password: | qwerty12            | (Enter your IReview or ePortal password) |
| Database Server:   | FRSTRWD000270:OCP23 | (** OCPxx is the database name)          |
| SAS Server:        | FRSTRWD000270       |                                          |

\*\* OCPxx is your Oracle database name i.e. OCP23 and have been provided in your JReview account notification mail.

Once connected, you should be able to display JReview main page as showed in figure 2.

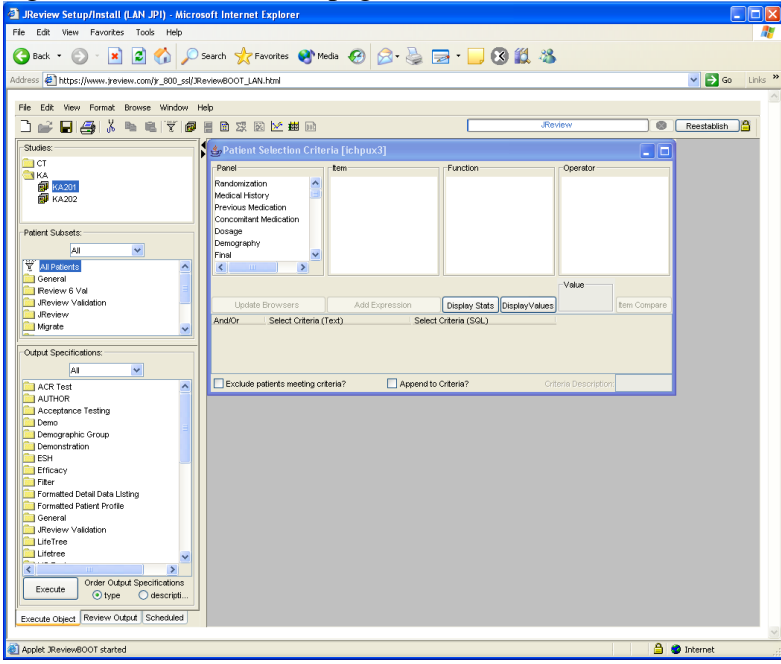

Figure 2 – JReview main page

CS.TP.CV014 – Rev. 3 JReview Customer Access Guide, Version 2.0 JReview, version 9.x Author: Nicolas Hardy

### 4.0Support & Troubleshooting

#### 4.1 JReview First time installation

The first time you will access the JReview application, there are set of steps that are required to enable the application to run.

#### Step 1:

Windows users may be guided through installation of the Sun Java Plug-in (if not already present). User should visit JReview Support Page available in the Quintiles Oracle & Applications sub page of Quintiles ePortal page.

JRE is available from SUN or from Quintiles at: <u>https://eportal.quintiles.com/JReviewHome/jre-6u16-windows-i586-s.exe</u>

#### Step 2:

JReview support files will then be downloaded and installed as described in this User Guide. Windows users need to have user rights to install local programs to install the Java Plug-in. You should not need local administrator rights after initial install process.

Figure 3 - Optional warning of local computer Java Runtime Environment (JRE) version

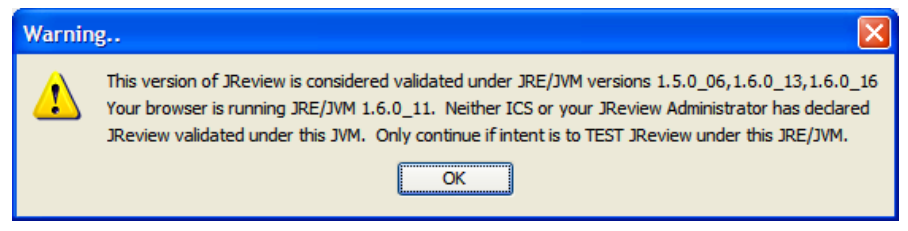

Figure 4 – JReview java file download

| Perform | n JReview Setup Quer     | y Message 🛛 🗙                                                      |
|---------|--------------------------|--------------------------------------------------------------------|
| 2       | JReview Client PC Setup. | At least one JReview Support JAR needs install or update. Proceed? |
|         |                          | Yes No                                                             |

#### Step 3:

First-time (& yearly thereafter) JReview users will be presented a Java Security Dialog. Users should confirm that "Integrated Clinical Systems, Inc." singed the applet and Grant Always (or Always Trust) the JReview applet or application (similar to following)

Figure 5

CS.TP.CV014 – Rev. 3 JReview Customer Access Guide, Version 2.0 JReview, version 9.x Author: Nicolas Hardy

Page 8 of 13 08Mar2011

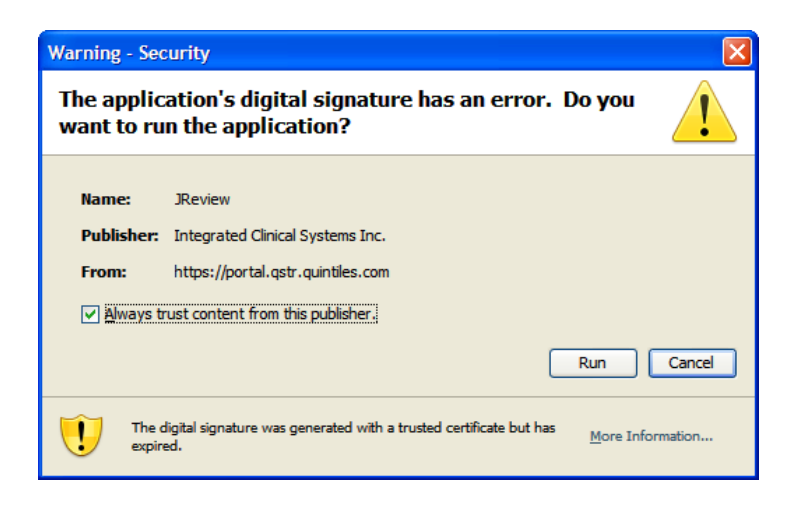

#### Warning:

Users should have read/write access to the JRE Java certificate store file located typically at following location (for JRE version 1.6, default installation settings):

 $C:\Program Files\Java\jre6\lib\security\cacerts$ 

In case of any issues using JReview, please find following troubleshooting process:

1. Verify that your Internet access is alive and can reach Quintiles Data Management ePortal on the Internet. Use Internet Explore and browse: <u>https://eportal.quintiles.com/</u>

- 2. Verify that your computer has a Java Runtime Environment (JRE)
- 3. Make sure that your firewall has enable https traffic (port 443) out to Quintiles site

Note that the JReview SSL encrypted protocol is a session protocol and customer's firewalls should allow session open.

#### 4.2 Java Applet downloads issues

Once Java Runtime Environment (JRE) has been installed and you connect the first time JReview, you may encounter the following error message:

Figure 6:

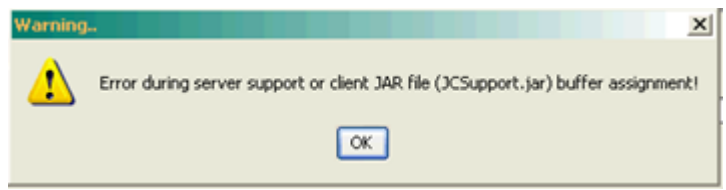

This error is due to a local computer security right not granted to the current user.

Make sure you have a read and write access in the C:\Program Files\Java\jre6\lib\applet directory where JRE6 directory is your current Java Runtime Environment version.

#### 4.3 Java Certificate

To enable secured connectivity between the user computer that's run the JReview application end the JReview server which contains the data and reports, the user computer must have certificates that are use to establish a secured connection.

Figures 7a & 7b:

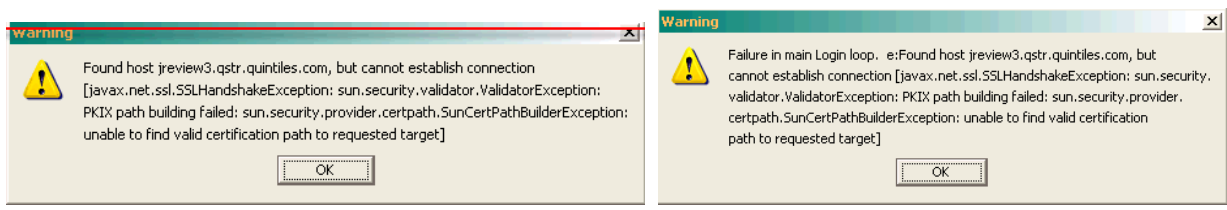

On your computer, follow the following steps:

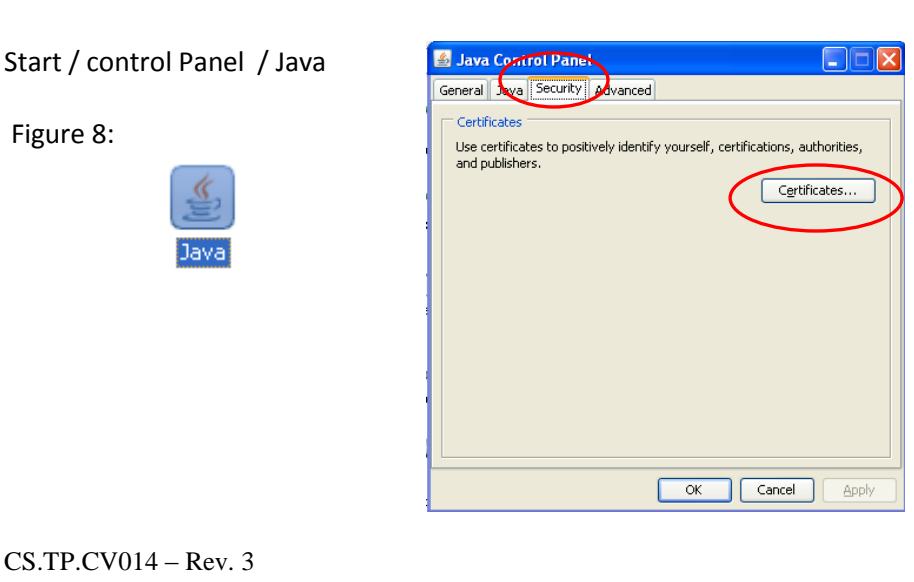

CS.TP.CV014 – Rev. 3 JReview Customer Access Guide, Version 2.0 JReview, version 9.x Author: Nicolas Hardy

Page 10 of 13 08Mar2011

Figure 9:

| Certificates                                  | X                                             |
|-----------------------------------------------|-----------------------------------------------|
| Certificate type: Secure Site CA              |                                               |
| User System                                   |                                               |
| Issued To                                     | Issued By                                     |
| America Online Root Certification Authority 2 | America Online Root Certification Authority 2 |
| SwissSign Silver CA - G2                      | SwissSign Silver CA - G2                      |
| QuoVadis Root Certification Authority         | QuoVadis Root Certification Authority         |
| SECOM Trust Systems CO.,LTD. Security Co      | SECOM Trust Systems CO.,LTD. Security Co      |
| Equifax Secure Global eBusiness CA-1          | Equifax Secure Global eBusiness CA-1          |
| SwissSign Gold CA - G2                        | SwissSign Gold CA G2                          |
| Entrust Certification Authority - L1C         | Entrust.net Certification Authority (2048)    |
| Thawte Personal Freemail CA                   | Thawte Personal Freemail CA                   |
| thawte Primary Root CA - G3                   | thawte Primary Root CA - G3                   |
| GTE CyberTrust Global Root                    | GTE CyberTrust Global Root 🔍 🗸                |
|                                               |                                               |
| Import Export                                 | Remove Details                                |
|                                               | Close                                         |

Open a command prompt, extract the EntrustCertificationAuthority-L1C.crt in a temp directory and type the following command:

"C:\Program Files\Java\jre6\bin\keytool" -import -trustcacerts -file EntrustCertificationAuthority-L1C.crt storepass changeit -alias EntrustCertificationAuthority-L1C -keystore "C:\Program Files\Java\jre6\lib\security\cacerts."

The cacert file can be downloaded from Quintiles eportal web site at https://eportal.quintiles.com

#### 4.4 JReview Password Change

JReview is using Quintiles Data Management portal identity repository and password changes/reset should be performed through the ePortal interface at link: <u>https://eportal.quintiles.com/</u> then select "Lost User Identifiers?" Sub page.

If the JReview application does not start or you encounter error message referencing a username or password issue, please try to change your JReview password as the application is not managing well the password pre-expiration during the password change grace period.

#### **Contact Information:**

If you encounter a problem for which there is no solution in the **Troubleshooting** section, call Quintiles helpdesk if you're a Quintiles registered customer or for internal Quintiles users call Service Desk by phone at: +353 1 819 5595 or email at: servicedesk.it@quintiles.com

Application referenced: QSTR IReview

Support Group: QFRA Oracle

### APPROVAL

| Project                | Manager (This signature indicates revie                                         | ew and approval o        | of the content of this document): |
|------------------------|---------------------------------------------------------------------------------|--------------------------|-----------------------------------|
| (Sig.):                |                                                                                 | Date:                    |                                   |
| Name:                  | Nicolas Hardy                                                                   | Title:                   | IT Director                       |
| Function<br>it provide | nal Representative (This signature ind es comprehensive instructions for users) | icates review of tl<br>: | his document, and confirms that   |
| (Sig.):                |                                                                                 | Date:                    |                                   |
| Name:                  | Karine Clement                                                                  | Title:                   | DM Director                       |
| QC Revi                | ewer (This signature indicates review c                                         | of this document,        | confirmation that any comments    |

**QC Reviewer** (This signature indicates review of this document, confirmation that any comments raised during the QC review process have been addressed, and that the document is in compliance with the applicable SOPs):

| (Sig.): |               | Date:  |        |  |
|---------|---------------|--------|--------|--|
| Name:   | Hakim Rachidi | Title: | IT PSS |  |